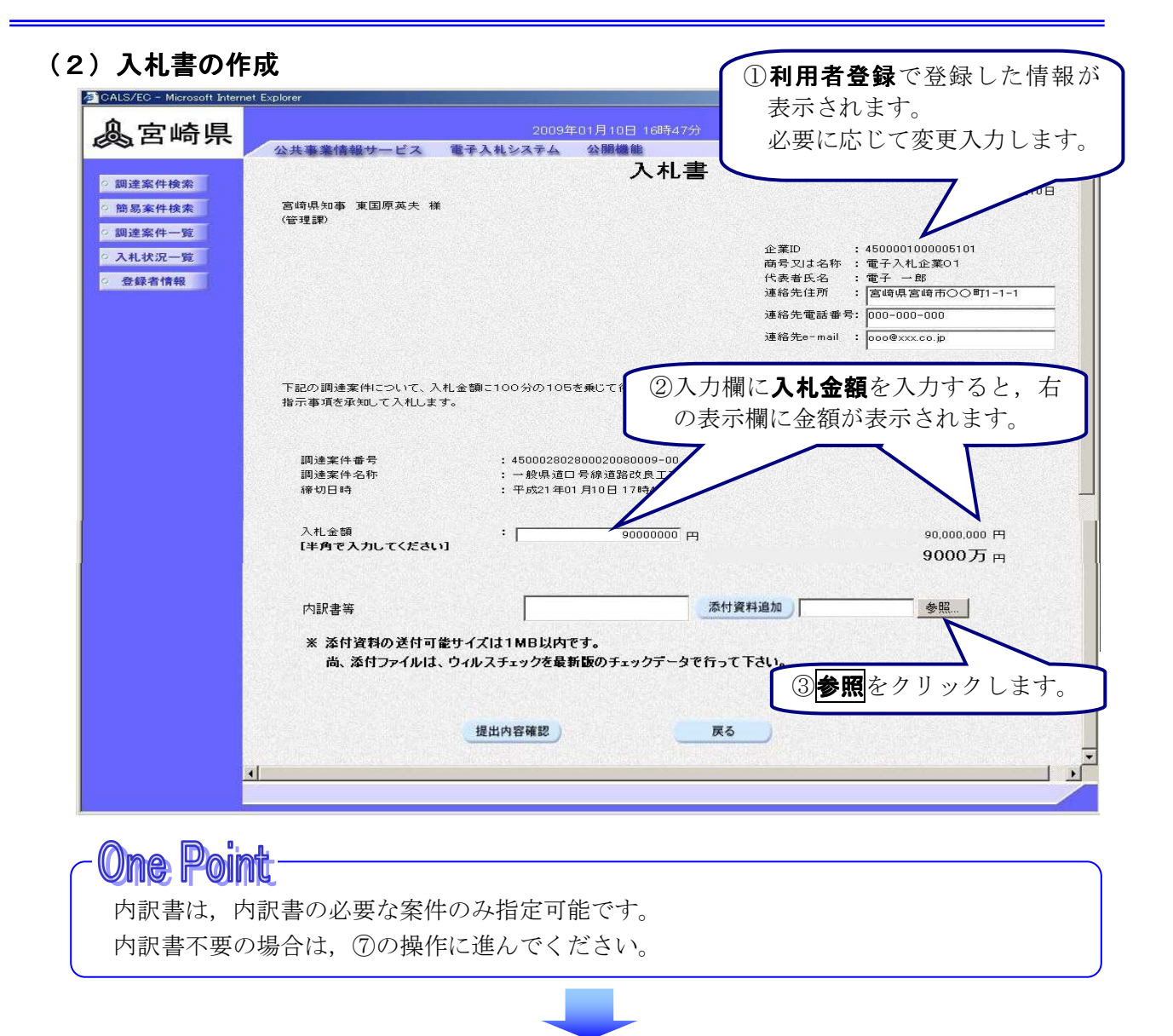

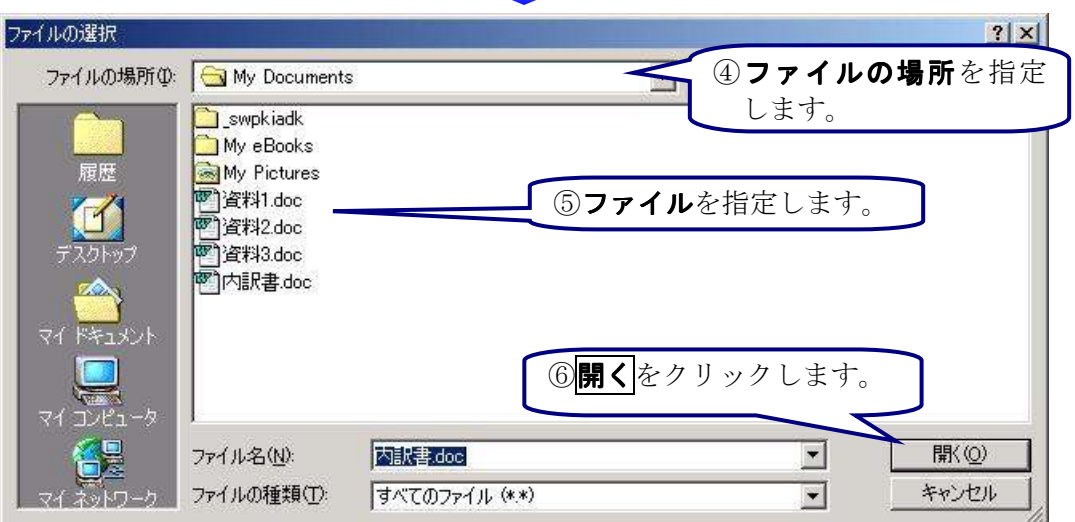

## 内訳書について

追加できる内訳書のファイルサイズは、システムでの圧縮後1MBまでです。 尚、必ずウィルス定義ファイルの更新、ファイルのウィルスチェックを行った上で、 追加するようにしてください。

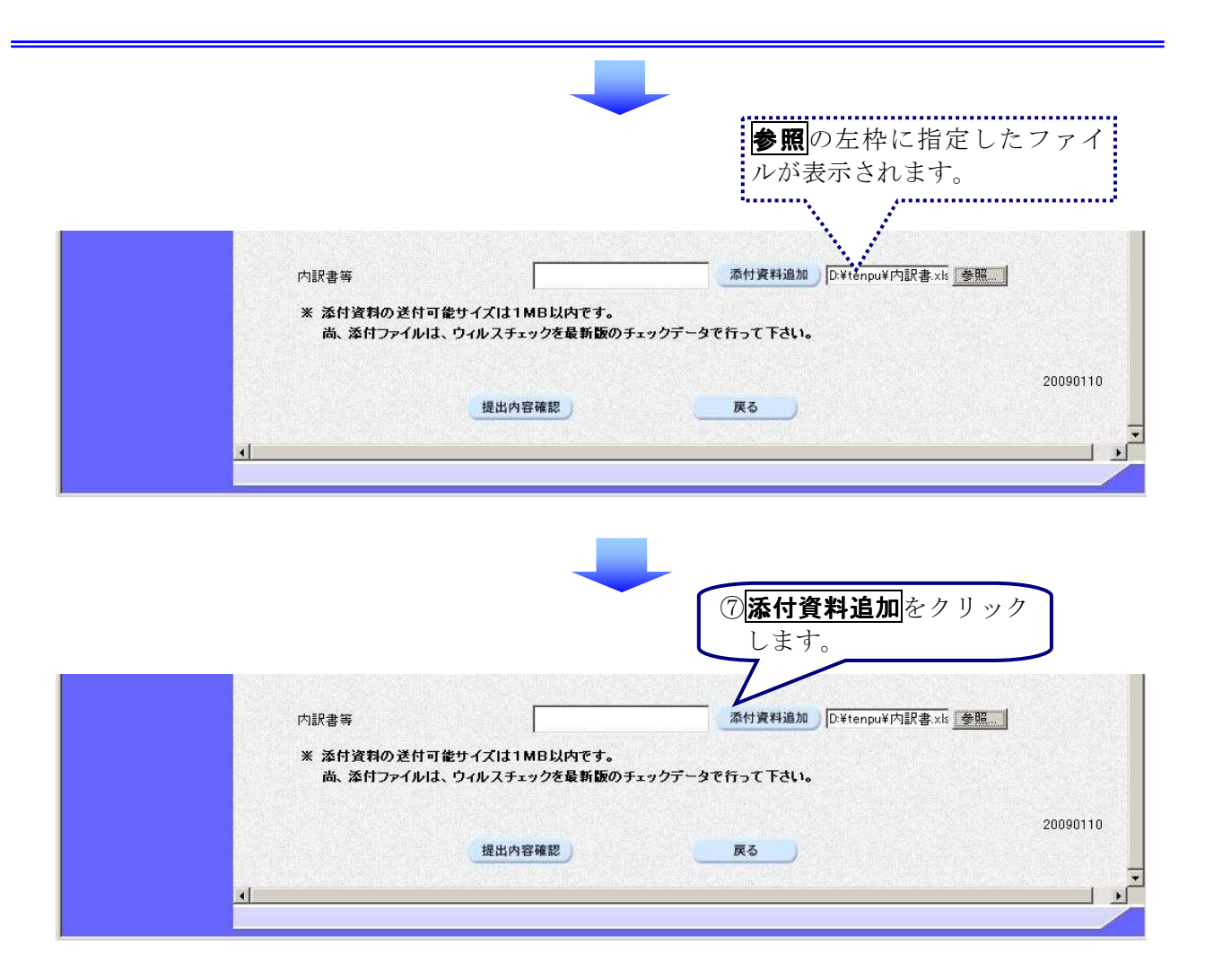

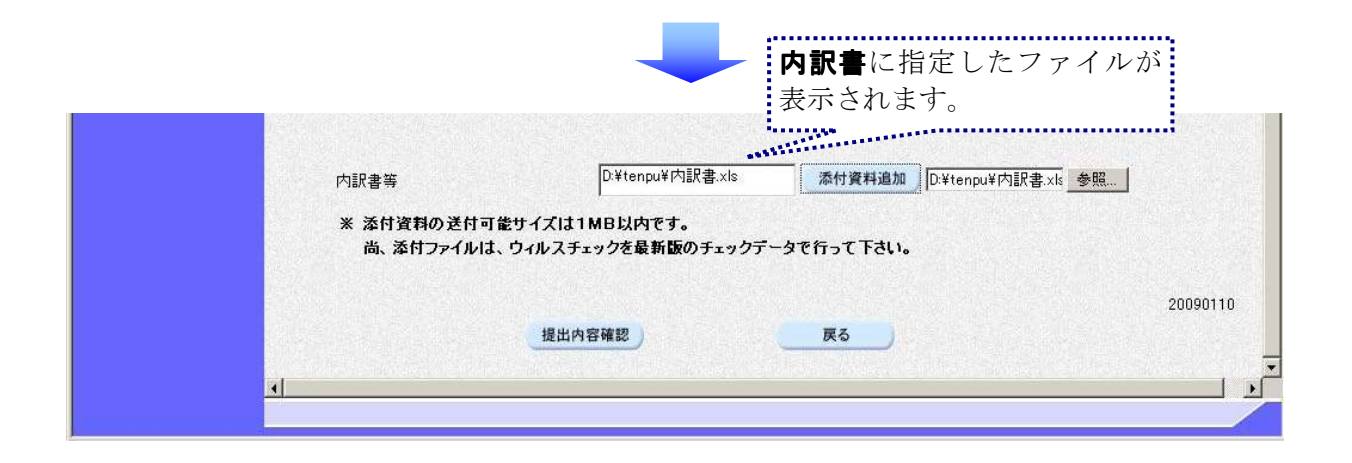

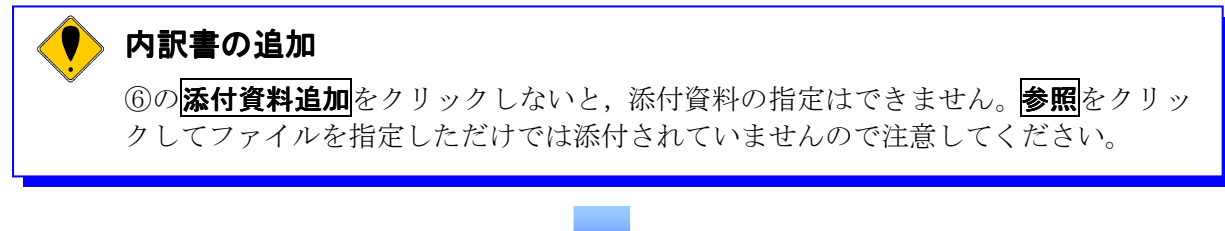

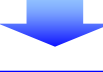

(3)入札書の提出

| The second second secon | net Explorer                                                                                                    |
|----------------------------------------------------------------------------------------------------|----------------------------------------------------------------------------------------------------|
| <u>▲</u> 宮崎県                                                                                                    | 2009年01月10日 16時47分 ①画面を下にスクロール 🧭                                                                                                    |
| <ul> <li>回達案件検索</li> <li>簡易案件検索</li> <li>回達案件一覧</li> <li>入札状況一覧</li> <li>登録者情報</li> </ul>                                                                                                    | 公共事業情報サービス       金子入札システム       公開機能       します。       1         宮崎県知事 東国原英夫 様       (管理課)       企業ID       : 450001000005101         ご       市号又は名称       : 電子入札企業01       代表者氏名       : 電子一部         連絡先電話 番号:       100-000-000       連絡先電話 番号:       100-000-000         連絡先e-mail       : goo@exxx.co.jp |
|                                                                                                    | 下記の調達案件について、入札金額に100分の105を乗じて得た金額をもって諸負く受託)したいので、関係規程及び設計書、仕様書並びに<br>指示事項を承知して入札します。<br>記<br>調達案件番号 : 45000280280000000009-00<br>調達案件名称 : 一般県道口号線道路改良工事<br>締切日時 : 平成21年01月10日 17時40分                                                                                                    |
|                                                                                                    | 入札金額 : <u>90000000</u> 円 90,000,000円<br>【半角で入力してください】 90000万円<br>9000万円                                                                                                    |
|                                                                                                    | 内訳書等 泰悅資料追加 参照                                                                                                    |
|                                                                                                    | * 添付資料の送付可能サイズは1MB以内です。<br>尚、添付ファイルは、ウィルスチェックを<br>②提出内容確認<br>反る<br>、<br>本付ファイルは、ウィルスチェックを<br>の<br>の<br>の<br>の<br>の<br>の<br>の<br>の<br>の<br>の<br>の<br>の<br>の                                                                                                    |

## One Point

## 電子くじ該当案件の場合は

下のように、入札金額の入力欄の下に**くじ番号**入力欄が表示されますので、任意のくじ 番号(半角数字3桁)を入力してください。(電子くじ非該当案件の場合は非表示) 開札の結果、同価くじびきとなった電子くじ該当案件では、ここで入力した数字が電子 くじの抽選番号になります。

|                              | 2009年01月10日 16時4                                                                                               | 17分   宮崎県 電子入札システム                                                                                                    |                                                                                                    |
|------------------------------|----------------------------------------------------------------------------------------------------|----------------------------------------------------------------------------------------------------|----------------------------------------------------------------------------------------------------|
| 公共事業情報サービス 電子                | チ入札システム 公開機能                                                                                                   |                                                                                                    |                                                                                                    |
|                              | 入札                                                                                                    | ,書                                                                                                    | BIOD                                                                                                    |
| 宮崎県知事 東国原英夫 様<br>(管理課)       |                                                                                                    | + <i>b</i> x21401                                                                                                    | HIUE                                                                                                    |
|                              |                                                                                                    | 企業ID : 4500001000005101<br>商号又は名称 : 電子入札企業O1<br>代表者氏名 : 電子 一郎<br>連絡先住所 : 電子 回路                                                                                                    |                                                                                                    |
|                              |                                                                                                    | 連絡先電話番号: 000-000-000                                                                                                    |                                                                                                    |
|                              |                                                                                                    | 連絡先e-mail : ooo@xxx.co.jp                                                                                                    |                                                                                                    |
| 指示事項を承知して入札します。              | 記                                                                                                    |                                                                                                    |                                                                                                    |
| 調達案件番号<br>調達案件名称<br>締切日時     | :450002802800020080009-00<br>: 一般県道口号線道路改良工事<br>: 平成21年01月10日 17時40分                                           | )<br>\$                                                                                                    |                                                                                                    |
| 入札金額<br><b>[半角で入力してください]</b> | :                                                                                                    | □ <b>くじ番号</b> (半角数字<br>を入力します。                                                                                                    | 二3杯                                                                                                    |
|                              |                                                                                                    |                                                                                                    |                                                                                                    |
|                              | 公共事業情報サービス 書 當時県知事 東国原英夫 様<br>(管理課) 下記の調達案件について、入札金<br>指示事項を承知して入札します。 調達案件番号<br>調達案件番号<br>調達案件各称<br>締切日時 入札金額 | 公共事業情報サービス         電子入札システム         公開機能           これ         二         二 | 公共事業情報サービス 催子入私システム 公開機能         入れ書         宮崎県知事 東国原英夫 様<br>(管理課)         上菜D:::::::::::::::::::::::::::::::::::: |